# ★ナンピントレールロボEA導入方法★

# ここでは取引口座開設以降の設定、EAを稼働するまでの手順を解説します。

① 口座開設後、MT4をダウンロードする
② うさぎとカメEA(自動売買ツール)の導入を行う
③ EAのパラメーター設定を行う

## ① 口座開設後、MT4をダウンロードする

※既にMT4をダウンロード済みの方はこの項目(工程)は飛ばしてください。 下記リングよりMT4をダウンロードします。 https://www.xmtrading.com/ip/mt4

MT4ダウンロード完了後、デスクトップ上に作成されたMT4アイコンをダブルクリックでMT4を起動します。

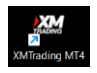

MT4の『ファイル』→『取引口座にログイン』をクリックして、『ログインID』・『パスワード』・『サーバー』を入力します。

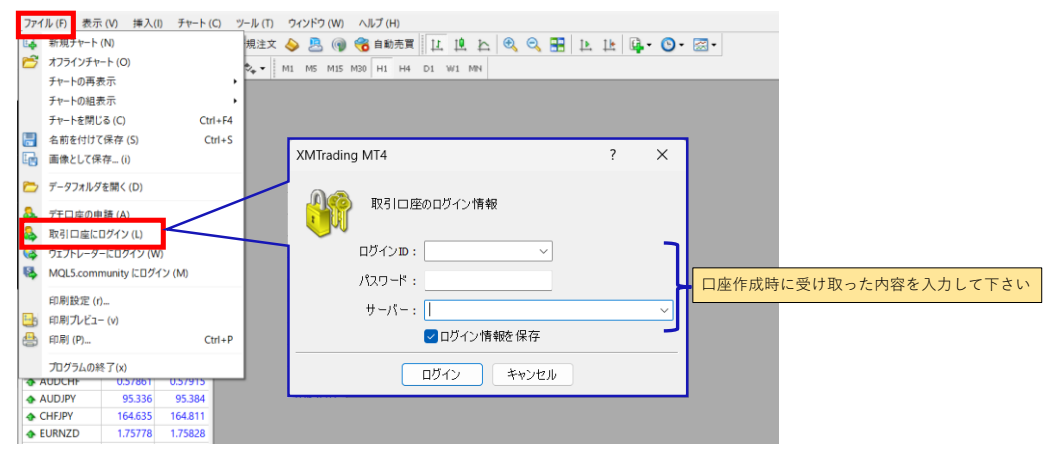

### ② ナンピントレールロボEA(自動売買ツール)の導入を行う

ナンピントレールロボEAファイルをMT4の『ファイル』→『データフォルダを開く』→『MQL4』→『Experts』フォルダを開き ダウンロードしたナンピントレールロボEAを『Experts』に格納してください。

| 77 | rイル(F) 表示(V) 挿入(I) チャ-   | -ト(C) ツール(T) 5 | ウィンドウ (W) ヘルプ (H)                 |            |                  |                   |                        |      |
|----|--------------------------|----------------|-----------------------------------|------------|------------------|-------------------|------------------------|------|
|    | 新規チャート (N)               | 規注文 🤞          | 💊 🚨 🌍 🌏 自動売買 📋                    | 요 요 소 봐 1  | 🗄 🖪 🖽            | • 🕑 • 🖂 •         |                        |      |
| 2  | オフラインチャート (O)            | Ф М            | 1 M5 M15 M30 H1 H4 D1             | W1 MN      |                  |                   |                        |      |
|    | チャートの再表示                 | •              |                                   |            |                  |                   |                        |      |
|    | チャートの組表示                 | · · [          |                                   |            |                  |                   | -                      | ΠX   |
|    | チャートを閉じる (C)             | Ctrl+F4        | Experts                           | × +        |                  |                   |                        | - A  |
|    | 名前を付けて保存 (S)             | Ctrl+S         | $\leftarrow \rightarrow \wedge c$ | □ > … MOI4 | > Experts        |                   | Expertsの検              |      |
|    | 画像として保存 (i)              |                |                                   | ar         | . militaria      |                   | and a construction for |      |
| 6  | ? データフォルダを開く(D)          |                | ● 新規作成 ~ 人 □                      | î () C     | (1) ① ① ▲べ替え     | ₹ ~ ■ 表示 ~        |                        | 日 詳細 |
| 8  | デモロ座の申請 (A)              |                | 늘 🗸 名前                            | 3          | 更新日時             | 種類                | サイズ                    |      |
| &  | 取引口座にログイン (L)            |                | <u> </u>                          |            | 2023/12/20 8:56  | MOL4 Source File  | 12 KB                  |      |
|    | ウェプトレーダーにログイン (W)        |                | -                                 |            |                  | inger bource rice | 12 100                 |      |
| 12 | MQL5.community にログイン (M) |                |                                   |            | 2023/12/09 18:48 | MQL4 Source File  | 12 KB                  |      |
|    | 印刷物束 (4)                 |                | NT_ROBO_EA_R1.                    | ex4        | 2023/11/17 22:56 | EX4 ファイル          | 23 KB                  | · 1  |
|    |                          |                |                                   | 1          | 2023/06/13 9:10  | EX4 ファイル          | 14 KB                  | · '  |
| 9  | ) 印刷 (P)                 | Ctrl+P         | <b>•</b>                          | :          | 2023/05/27 10:38 | MQL4 Source File  | 12 KB                  |      |
|    | プログラムの終了(x)              |                | <b>1</b>                          | 2          | 2023/05/01 15:21 | EX4 ファイル          | 23 KB                  |      |
| -  | AUDCHF 0.57861 0.579     |                | 39 個の項目                           |            |                  |                   |                        |      |
| 4  | AUDJPY 95.336 95.3       | 84             |                                   |            |                  |                   |                        |      |
| •  | CHFJPY 164.635 164.8     | 11             |                                   |            |                  |                   |                        |      |
|    | EURNZD 1.75778 1.758     | 28             |                                   |            |                  |                   |                        |      |

その後、MT4を再起動、又は「ナピーゲータ」表示内ので右クリックで『更新』をクリックすると、取り込んだEAが下記のように ナピゲーターのツリーの中に反映(表示)されます。

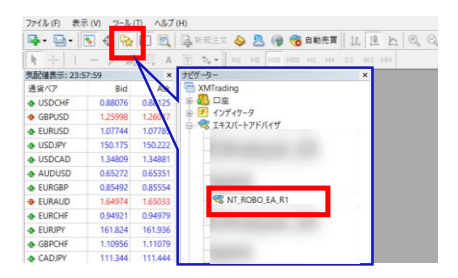

#### ③ EAのパラメーター設定を行う

EAを稼働させる通貨ペアチャートを表示します。通貨ペアの指定(制限) はございません。 MT4の『ファイル』→『新規チャート』よりEAを使用する通貨ペアを選択します。時間足の指定(制限)もございません。

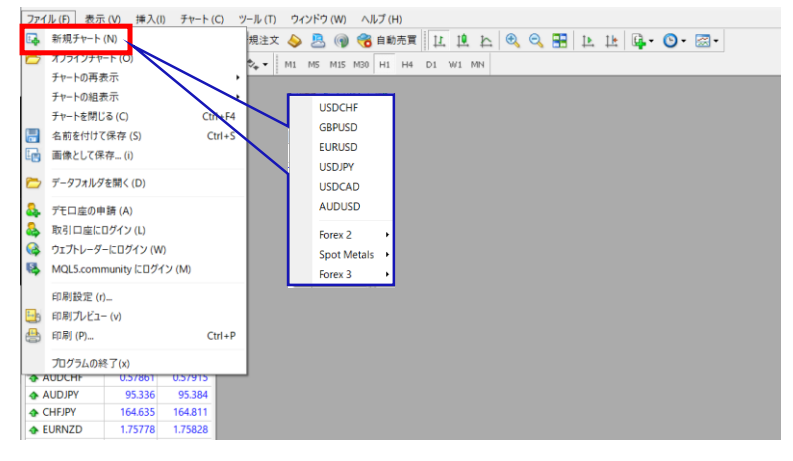

ナビゲーターのツリーにある「NT\_ROBO\_EA\_R1」をチャート上にドラッグ&ドロップをします。

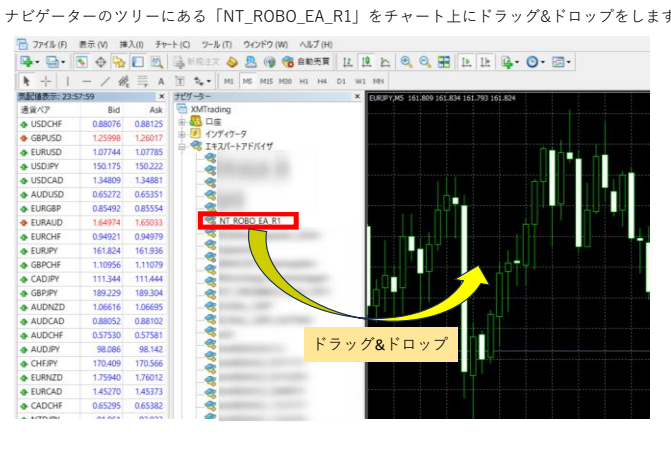

ドラッグ&ドロップすると下記のウィンドウ画面がてきます。「全般」タブ内の下記の2項目にチェックを入れます。

・「自動売買を許可する」にチェック ✔ を入れる 「DIIの値田を許可する」にチョー w / / た ] わ Z

| 10000000101993」にアエノノ 4 2人化る |                    |
|-----------------------------|--------------------|
| Expert - NT_ROBO_EA_R1      | ? ×                |
| パージョン情報 全般 パラメーターの入力        |                    |
| コモン                         | セイフティー             |
| Long & Short 〜 ポジション        | ☑ DLLの使用を許可する      |
| ✓ アラームを有効化                  | ✓ 外部エキスパートの使用を許可する |
| □ 1回鳴ったらアラームを無効化            |                    |
| 自動売買                        |                    |
| ✓ 自動売買を許可する                 |                    |
|                             |                    |
|                             |                    |
|                             | OK ++>>セル リセット     |

次に『パラメーターの入力』タブをクリックしパラメーター値を設定した後「『OK』をクリックします。

|                        | -     |             |          |
|------------------------|-------|-------------|----------|
| 変数                     | 值     |             |          |
| 23 マジックナンバー            | 56596 |             |          |
| 🛤 スプレッド値 Point         | 100   |             |          |
| 🚾 LOT                  | 0.1   |             |          |
| 🖄 利確値 Point            | 80.0  |             |          |
| 🥦 ロスカット値 Point         | 80.0  |             |          |
| 🛃 ナンピン ON OFF          | true  | 任音の値に設定してく  | イださい     |
| 123 ナンピンポジション数         | 2     | 「上思り値に改たして、 |          |
| 👱 ナンピン Point           | 30.0  |             |          |
| 🥦 ナンピン LOT倍率           | 1.2   |             |          |
| 🛃 true:同値決済 false:個別決済 | true  |             |          |
| 🛃 トレーリングストップ ON OFF    | true  |             | 読み込み (L) |
| いい トレーリングフトップ Point    | 20.0  |             |          |

MT4の『自動売買』をクリックし、緑色の再生マークになればEAが稼働(自動売買が稼働)します。

| 📆 ファイル (F)  | 表示 (V) 挿 | 入(I) チャ | ート (C) ツール (T) ウィンドウ <mark>(W) ヘルプ (H)</mark> |   |
|-------------|----------|---------|-----------------------------------------------|---|
| 🗣 - 🔂 - 🛛   | 😼 🔶 🙀    |         | 📴 新規注文 💊 🚨 📦 😤 自動売買 🔱                         |   |
| <b>▶</b> +  | - / #    | ⊒, A    | 🛅 🍫 - M1 M5 M15 M30 H1 H4 D1                  | W |
| 気配値表示: 23:! | 57:59    | ×       | ナビゲーター ×                                      | F |
| 通貨ペア        | Bid      | Ask     | C XMTrading                                   |   |
| USDCHF      | 0.87978  | 0.88039 |                                               |   |
| GBPUSD      | 1.25451  | 1.25528 | □ ● ● インディケータ                                 |   |
| EURUSD      | 1.07565  | 1.07680 | □                                             |   |
| USDJPY      | 144.932  | 145.012 |                                               |   |
| USDCAD      | 1.35782  | 1.35869 |                                               |   |
| AUDUSD      | 0.65727  | 0.65826 |                                               |   |
| EURGBP      | 0.85719  | 0.85811 |                                               |   |
| EURAUD      | 1.63596  | 1.63649 |                                               |   |
| EURCHF      | 0.94678  | 0.94765 |                                               | I |

以上が『ナンピントレールロボEA』導入まので流れになります。 リスク回避で利益分は毎日別口座に移すことをおすすめします。